学籍番号(

)氏名(

)

## 2011年度実技試験2回目模擬問題

配布した「2011年度実技試験2回目模擬問題」ファイルを開き次の問題に答えましょう.

- 2. セル A1 に学籍番号, セル C1 に氏名を入力する.
- 3. A2からN2までセルを結合して中央揃えにする.
- 4. セル A6 からセル N6 までのセルの色を青, フォントを斜体, 白字, 配置を中央揃えに設定する.
- 5. 6 行目の高さを 18.00 に設定する.
- 商品名 (セル C7) と単価 (セル D7)は、商品コード (セル B7)を元に [商品一覧]シートの「商品一覧」の表から、それぞれ VLOOKUP 関数を使って表示する. どちらも検索方法は FALSE を使用し、範囲は同じものを使用する. セル C8 からセル C34 はセル C7 の、セル D8 からセル D34 はセル D7 の式の複写をして求めること.
- セル B4 に担当者コード(右表を参照)を入力して、セル C4 に担当者 名を表示する.ただし担当者名は、担当者コードを元に[担当者一 覧]シートの「担当者一覧」の表から、VLOOKUP 関数を使って表示す るとともに、担当者コードが入力されていなくてもエラーが起こら ないように関数を使って修正する.

| 担当者一覧  |      |  |  |  |  |
|--------|------|--|--|--|--|
|        |      |  |  |  |  |
| 担当者コード | 担当者名 |  |  |  |  |
| S101   | 田原   |  |  |  |  |
| S102   | 鈴木   |  |  |  |  |
| S103   | 日日   |  |  |  |  |
| S104   | 飯島   |  |  |  |  |
| S105   | 河野   |  |  |  |  |

- 8. 合計個数(セルJ7)は,支店1(セルE7)から支店5(セルI7)の売上個数の合計をSUM関数で求める. セルJ8からセルJ34はセルJ7の式の複写をして求めること.
- 9. 金額(セルK7)は次の計算式で求める. セルK8からセルK34はセルK7の式の複写をして求めること.

## 金額=単価×合計個数

- 10. 評価(セル L7)は、合計個数(セル J7)を元に[評価一覧]シートの「合計個数評価一覧」の表から VLOOKUP 関数を使って評価する. セル L8 からセル L34 はセル L7 の式の複写をして求めること. また、検索方法は省略しないこと.
- 11. 平均(評価)(セル M7)は, IF 関数と AVERAGE 関数を使って求める.合計個数(セル J7)が170を超え たら該当する支店1から支店5までの個数の平均を求め表示し,それ以外は「\*\*\*」と表示する. セル M8 からセル M34 はセル M7 の式の複写をして求めること.
- 12. 順位 (セル N7) は RANK 関数を使って求める. 金額が大きい方を1番とし, 順序は省略しない. セル N8 からセル N34 はセル N7 の式の複写をして求めること.
- 13. [売上状況]シートをコピーして[評価一覧]シートの右側に配置し、シート名を「並べ替え」に 変更する.
- 14. [並べ替え]シートの表(セル A6 からセル N34)を,合計個数が大きい順に並べ替え,同じ合計個数 がある場合は,金額が小さい順に並べ替える.

15. [売上状況]シートの表において,「12月20日」のデータを使って次のグラフを作成し, Graph1 シートに移動する.

## 〈移動する方法ヒント〉

グラフを作成してから、[デザイン]タブから[場所]グループの[グラフの移動]ボタンをクリック して,表示される[グラフの移動]ダイアログボックスから[新しいシート]「Graph1」を選択し て,[0K]ボタンをクリックする.

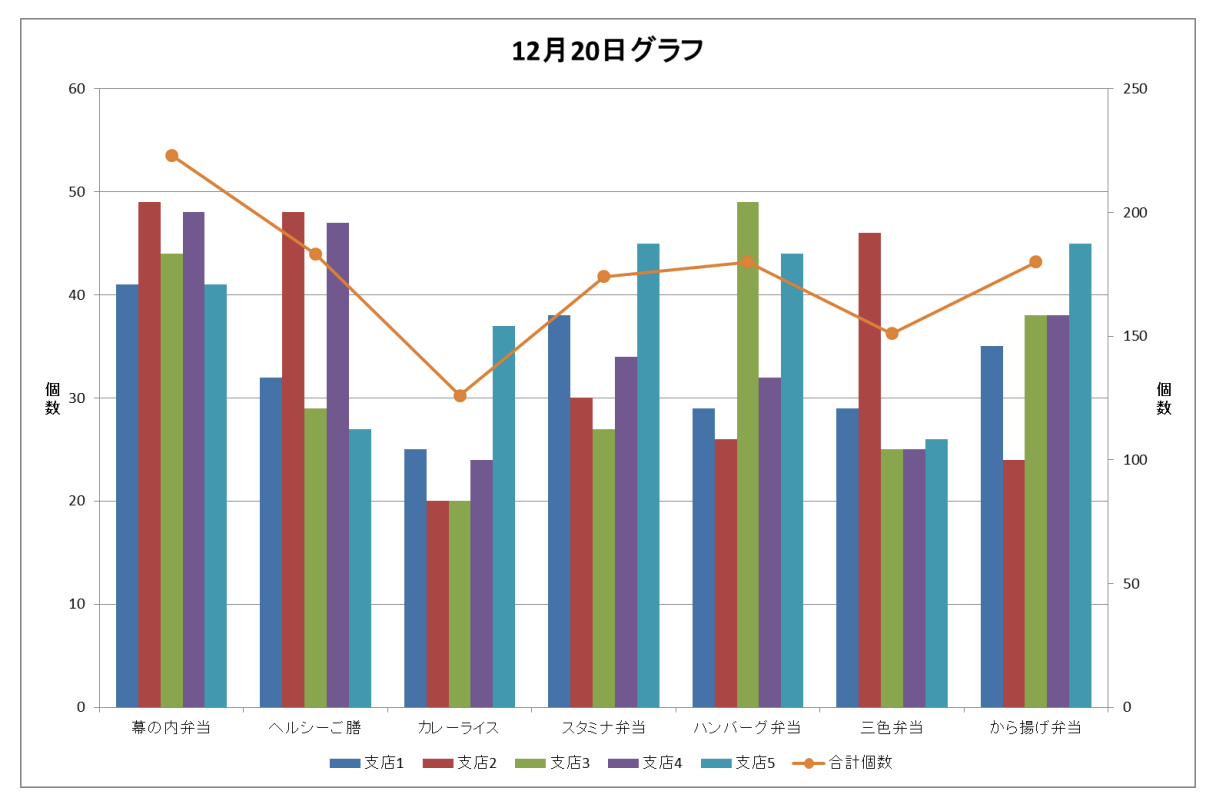

16. [売上状況]シートの表について,次のようなピボットテーブルを新しいシートに作成し,その 新しいシートのシート名を「ピボット」とする.

|     | A       | В       | С       | D      | E      | F       |  |
|-----|---------|---------|---------|--------|--------|---------|--|
| 1   | 月日      | (すべて) 🔽 |         |        |        |         |  |
| 2   |         |         |         |        |        |         |  |
| 3   | 合計 / 金額 | 列ラベル 💌  |         |        |        |         |  |
| 4   | 行ラベル 💽  | Α       | В       | С      | D      | 総計      |  |
| 5   | から揚げ弁当  |         | 163800  |        | 123300 | 2871.00 |  |
| 6   | カレーライス  |         | 236700  |        | 56700  | 293400  |  |
| - 7 | スタミナ弁当  |         | 104400  | 289800 |        | 394200  |  |
| 8   | ハンバーグ弁当 |         | 195800  | 91850  | 74800  | 362450  |  |
| 9   | ヘルシーご膳  |         | 164250  | 145350 |        | 309600  |  |
| 10  | 三色弁当    | 78400   |         | 128400 | 60400  | 267200  |  |
| 11  | 幕の内弁当   | 111500  | 269500  |        |        | 381 000 |  |
| 12  | 総計      | 189900  | 1134450 | 655400 | 315200 | 2294950 |  |
| 13  |         |         |         |        |        |         |  |
| 14  |         |         |         |        |        |         |  |

17. 上書き保存する.